# **Onsite Inventory Sub Accounts**

Create an unlimited number of accounts for members of your company, giving them access to onsite inventory events you assign to their accounts.

#### **Table of Contents**

- I. Logging into the onsite inventory management portal
- II. <u>Creating Sub Account</u>
- III. Modifying Existing Sub Account
- IV. Delete Sub Account
- V. Associating Sub Account to Event

#### Logging in to the Onsite Inventory Management Portal

- 1. Go to Swiftium.co.
- 2. Enter your credentials and click *Exhibitor Portal*.
- 3. Click on OSI Management in the footer of the page.
- 4. Click Account Management

## **Creating new Sub Account**

1. Click the green plus button to begin creating a new sub account.

Create New Account

2. A user entry form will appear. Enter a unique username to the system and a secure password. Select the *Access* level you want this user to have.

## **Access Levels**

- Basic
  - Check out equipment to customer
  - Create customers one at a time
  - Send one SMS
  - Send Email
  - Print receipt
  - Delete customers one at a time
  - Create Swiftium log in credential
  - Create SwiftLeads license
- Advanced User has access to the management page in the onsite inventory. Includes all privileges from the *Basic* access level as well as the following:

| Username    |       |
|-------------|-------|
|             |       |
| Password    |       |
|             |       |
| Access      |       |
| Advanced Us | ser 🔻 |
| Create      |       |

- Bulk Customer management
- Run reports
- o Device Details bulk management
- MapYourShow Integration
- SMS bulk send
- Email bulk send
- 3. Press the *Create* button when all information has been entered into the form. A new record will appear in list of sub accounts.

## Modifying an Existing Sub Account

- 1. From the list of sub accounts, click the black pencil icon on the sub accounts record.
- 2. This will open a user entry form similar to the one used to create a new user; however, the button will indicate *Save Changes* rather than *Create*.

| l | Username        |  |
|---|-----------------|--|
|   |                 |  |
|   | Password        |  |
|   |                 |  |
|   | Access          |  |
|   | Advanced User • |  |
|   | Create          |  |
|   |                 |  |

Pat test

## **Deleting Sub Account**

- 1. From the list of sub accounts, click the red **X** icon on the sub accounts record.
- 2. The entry form with the sub accounts information will appear. Confirm that the information in the form is the sub account to be deleted.
- 3. Press the *Delete Account* button.

| Pat test       | X 🖉 |
|----------------|-----|
|                |     |
| Username       |     |
| Pat test       |     |
| Password       |     |
|                |     |
| Access         |     |
| Basic User     | •   |
| Delete Account |     |
| -              |     |

4. A message at the top of the page will appear indicating the result of the action. A successfully deleted account will display the message *Account Deleted Successfully*.

#### Associating Sub Account to Event

From the OSI management page select the *Events* Tab.
Find the event list record you would like to associate a sub account to. Click the black square icon to open the sub account.
Navigate to the *Accounts* Tab.
Accounts
There will be two groups of accounts indicating which accounts have access to the selected event. *Linked accounts* have access and *Unlinked Accounts* do not have access.

| Linked Accounts | Unlinked Accounts |
|-----------------|-------------------|
| swiftdev        | temp12            |
|                 | Pat TEST          |
|                 |                   |

- 5. Simply dragging a sub account from the *unlinked accounts* box to the *linked accounts* box will give the sub account access to the selected event. Doing the opposite will result in the sub account losing access to the selected event.
- 6. Once all sub accounts have been moved into their desired group, press the *Save* button at the top of the page to save changes to the portal.

| Saved Changes |  |
|---------------|--|
| Save          |  |